### 《カテエネ 特典A\_1 DAYパスポート の購入方法》

レゴランドウェブサイトヘアクセス: <u>https://me-Iljapan-exchange.secure-cdn.meg-as.accessoticketing.com/embed/store.php?l=ja-jp&merchant\_id=1312&reseller\_id=3269&reseller\_location\_id=3315&raut=cfdda93ed6f7dbaa900980799a8585a9984b9c7088f60a905a856 aeb42bc81ff</u>

## <u>1 DAYパスポートを選択</u>

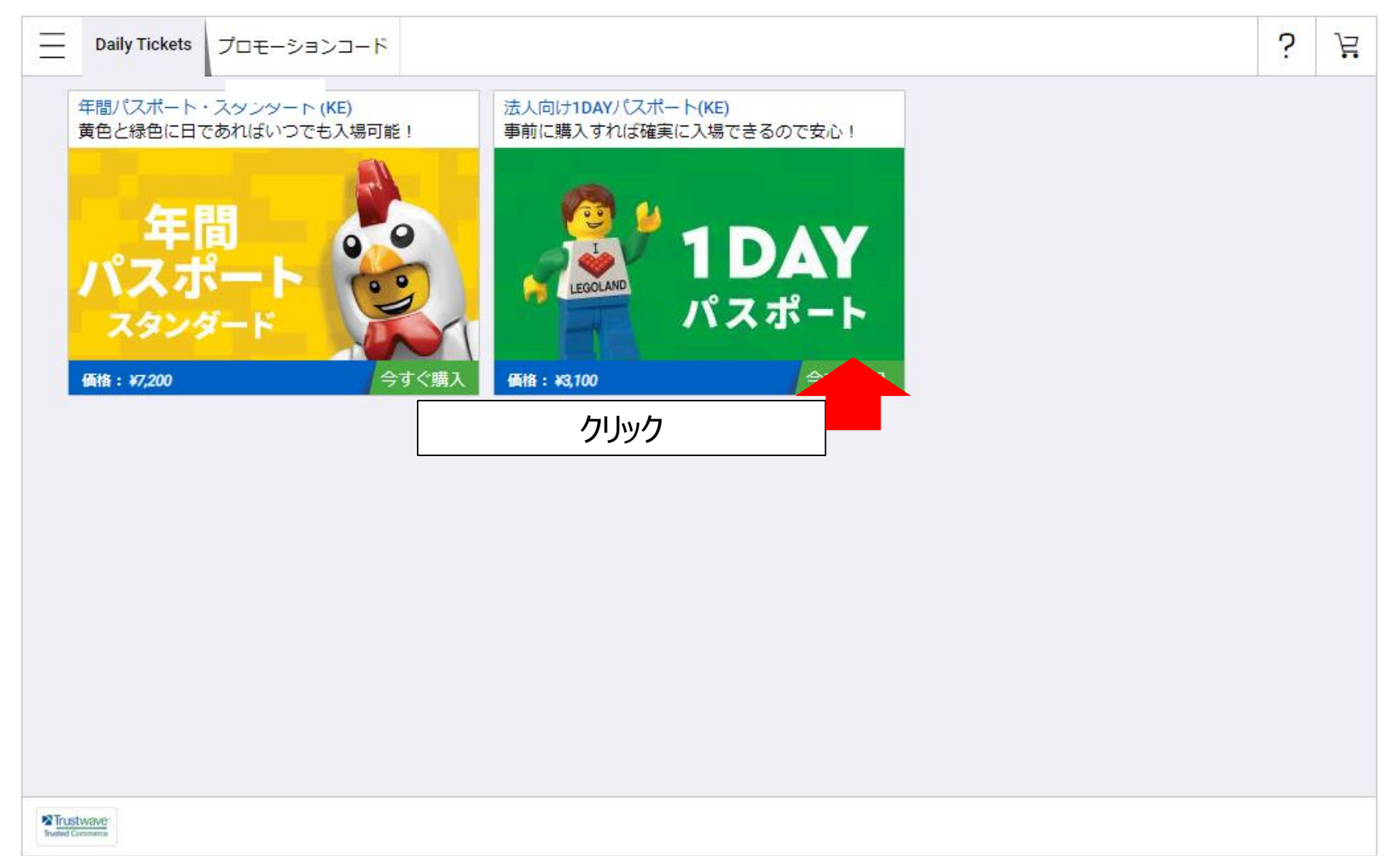

大人・こどもの購入枚数を決定

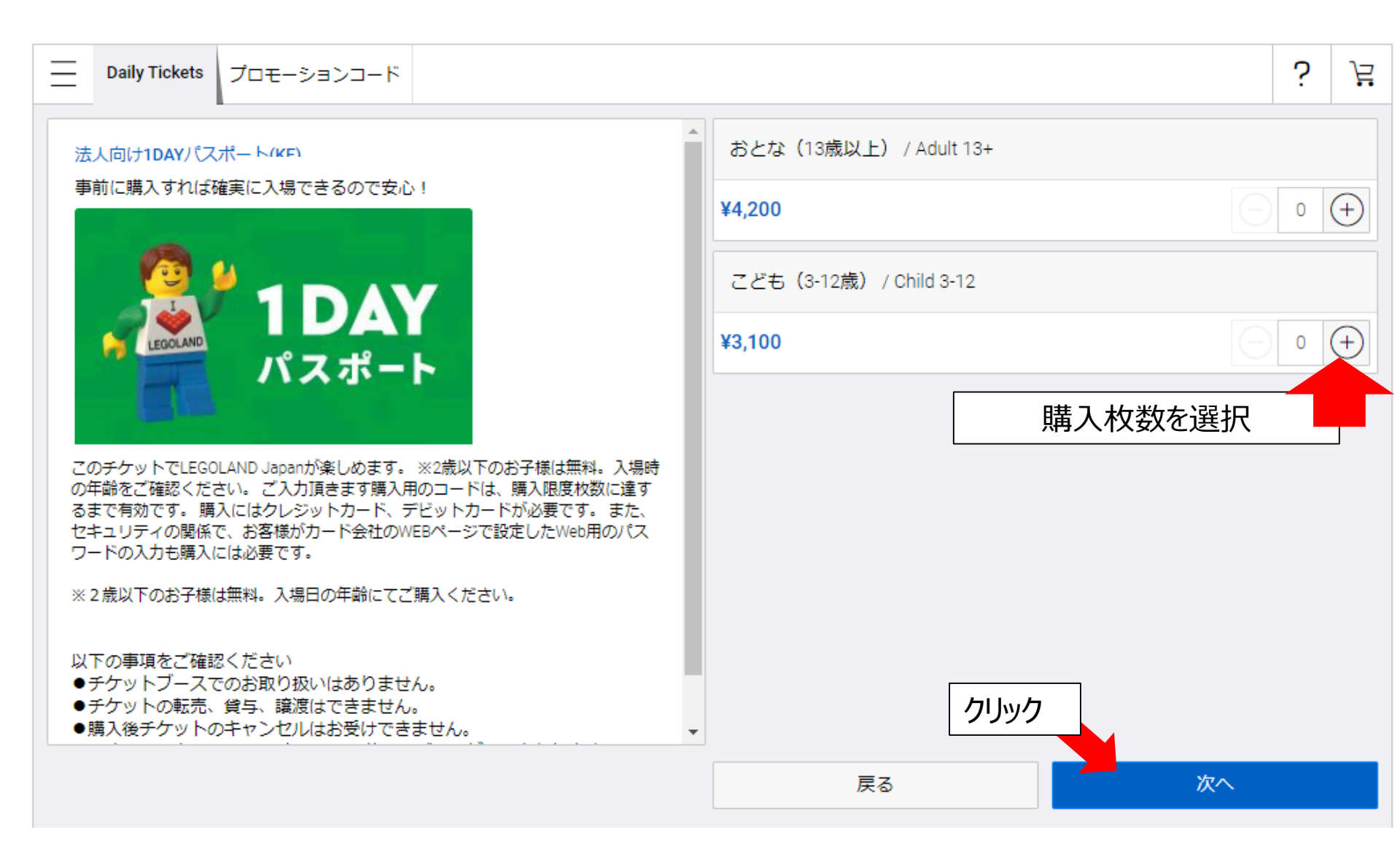

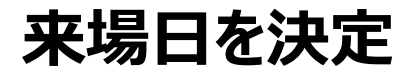

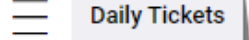

プロモーションコード

#### ? Ë

≯

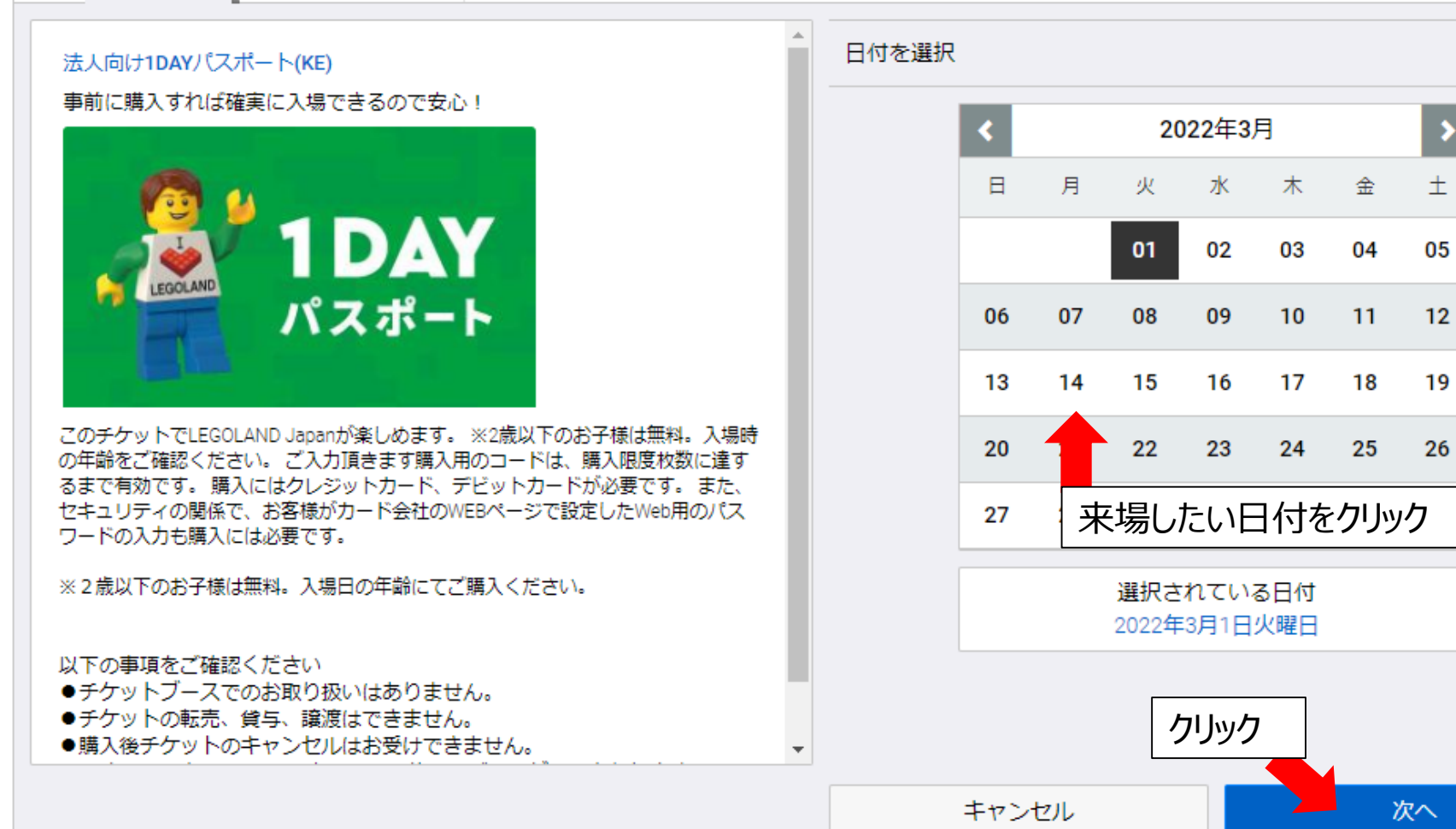

ギフトコードを入力

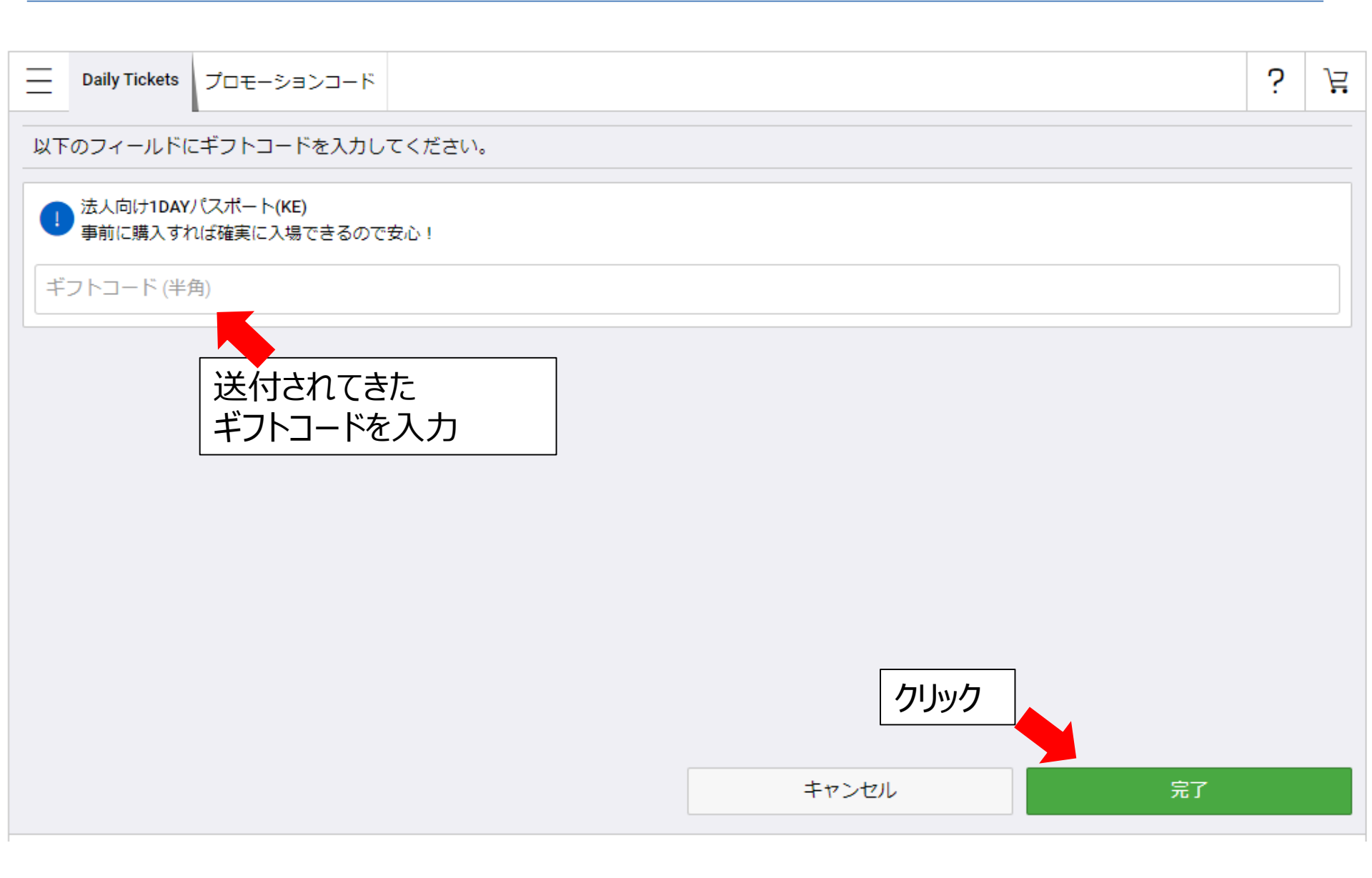

## 購入内容を確定させる

|                                                               | Daily Tickets                            | プロモーションコード                |  | ?         | 2                  |
|---------------------------------------------------------------|------------------------------------------|---------------------------|--|-----------|--------------------|
| ショッピングカート (2 アイテム) カートC                                       |                                          |                           |  |           |                    |
| 法人向け1DAYパスポート(KE)<br>おとな(13歳以上) / Adult 13+<br>日付: 2022/03/01 |                                          |                           |  |           | <b>量 1</b><br>,200 |
| 法<br>こと<br>日代                                                 | 人向け1DAYパ<br>ごも(3-12歳) /<br>t: 2022/03/01 | パスポート(KE)<br>/ Child 3-12 |  | 数量<br>¥3, | 量 <b>1</b><br>,100 |

| 小計  | ¥6,636 |
|-----|--------|
| 消費税 | ¥664   |
| 合計  | ¥7,300 |

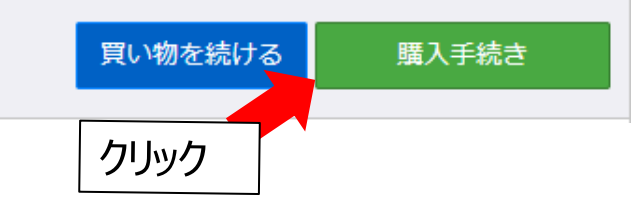

## 支払方法はクレジット/デビットのみです。 ペペ をクリック

| Ξ       | Daily Tickets | プロモーションコード  |       |      |    |         |      | ? | 2 |
|---------|---------------|-------------|-------|------|----|---------|------|---|---|
| ● お受取方法 |               |             | 2ts 오 | 2払方法 |    | ③ ご注文確定 |      |   |   |
| 支持      | 支払い方法を選択する    |             |       |      |    |         |      |   |   |
|         | VISA          | mastercard. |       |      |    |         |      |   |   |
|         | クレジット         | /テヒット       |       |      |    |         |      |   |   |
|         |               |             |       |      |    |         |      |   |   |
|         |               |             |       |      |    |         | クリック |   |   |
|         |               |             |       |      | 戻る |         | 続ける  |   |   |

# 個人情報・住所ご記入

| Ξ                            | Daily Tickets                                                                                                    | プロモーションコ                     | -ド      |                  |                       |                    |                           |              | ? | 2 |
|------------------------------|----------------------------------------------------------------------------------------------------|------------------------------|---------|------------------|-----------------------|--------------------|---------------------------|--------------|---|---|
| ✓ お受取方法                      |                                                                                                    |                              |         | 2 お支             | 払方法                   |                    | <ol> <li>ご注文確定</li> </ol> |              |   |   |
| ご請求                          | ご請求情報                                                                                                    |                              |         |                  |                       |                    |                           |              |   |   |
| お客様情報                        |                                                                                                    |                              |         |                  |                       | ご住所                |                           |              |   |   |
| 名字(ラストネーム)                   |                                                                                                    |                              | Eメール    | アドレス(半角)         |                       |                    | Japan                     |              | ~ |   |
| 名前 (ファーストネーム) ミドル            |                                                                                                    |                              | Eメール    | アドレス(半角)         |                       |                    | 郵便番号 (半角数字)               |              |   |   |
| 電話番号(半角)                     |                                                                                                    |                              |         |                  |                       |                    | 都道府県                      |              |   |   |
| 情報の                          | 配信について                                                                                                    | :                            |         |                  |                       |                    |                           | 市区町村         |   |   |
| О L                          | .EGOLAND® Ja<br>入情報を含む)                                                                                                    | apan Limitedは、お<br>を使用して、魅力的 | 客様の個人情報 | 服(連絡先情<br>®のアトラク | 報、郵便番号、デ<br>7ションや当社が# | バイス情報、お<br>部している魅力 | よび購                       | 町名と番地        |   |   |
| -                            | -ビスをお知ら                                                                                                    | せするために個人の                    | )電子メールや | SMSに向けて          | て更新情報を提供(             | したいと考えてい           | います。                      | アパート/建物の部屋番号 |   |   |
| 値<br>を<br>音                  | 個人情報の管理方法の詳細については、当社のプライバシーポリシー.をご覧ください。 お客様の設定<br>を変更したり、当社からのダイレクトマーケティングメールの受信を停止されたい場合は、メールの下<br>部にある <u>リ</u> ンクをクリックするだけで変更できます。 |                              |         |                  |                       |                    |                           |              | - |   |
| キャンセル 続ける                    |                                                                                                    |                              |         |                  |                       |                    |                           |              |   |   |
| 「情報の配信について」の項目に<br>チェックを入れる。 |                                                                                                    |                              |         |                  |                       | 個人情<br>クリック        | 青報・住所記入の上、<br>ク           |              |   |   |

カード情報ご記入

| Daily Tickets                                                                    | プロモーションコード      |      |                                                |         | ? | 2 |
|----------------------------------------------------------------------------------|-----------------|------|------------------------------------------------|---------|---|---|
| Q                                                                                | お受取方法           | 2 お支 | 払方法                                            | ⑥ ご注文確定 |   |   |
| ご請求情報                                                                            |                 |      | 支払い方法                                          |         |   |   |
| タロウ レゴランド<br>JP<br>4548605 港区<br>金城ふ頭 2 - 2 -<br>legolandnagoya@l<br>09014170000 | 1<br>egoland.jp | 編集   | <ul><li>カード番号</li><li>有効期限 (MM / YY)</li></ul> | CVC     |   | 1 |

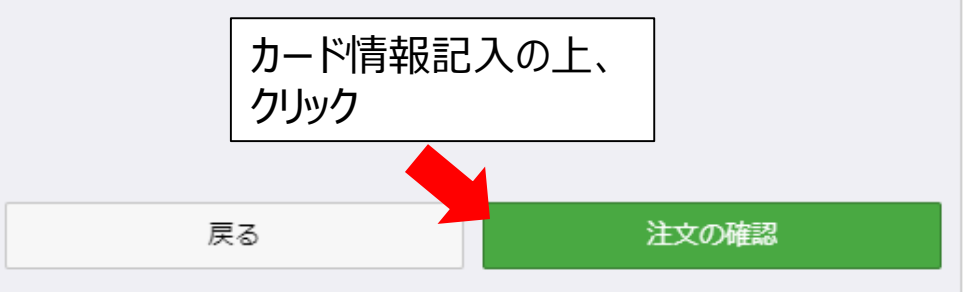

内容全てをご確認の上、「注文を確定する」

| Ξ                                                                          | Daily Tickets                                                                     | プロモーションコード |          |                                                |                   | ?                     | 2          |
|----------------------------------------------------------------------------|-----------------------------------------------------------------------------------|------------|----------|------------------------------------------------|-------------------|-----------------------|------------|
|                                                                            | Ø                                                                                 | お受取方法      | לה 📎     | 和方法                                            | ③ご注文確定            |                       |            |
| おす                                                                         | え払い概要                                                                             |            |          | カートの内容                                         |                   |                       |            |
| ご請求情報<br>レゴ 太郎<br>金城ふ頭2-2-1                                                |                                                                                   |            |          | 法人向け1DAYパスポ<br>おとな(13歳以上)/Ad<br>日付: 2022/03/01 | ート(KE)<br>ult 13+ | 数量 <b>1</b><br>¥4,200 |            |
| レコ<br>名古<br>JP<br>lego<br>050!                                             | レゴランドジャパン株式会社<br>名古屋市港区, 愛知県 4558605<br>JP<br>legoland@legoland.jp<br>05058400505 |            |          | 法人向け1DAYパスポート(KE)<br>こども(3-12歳) / Child 3-12   |                   |                       | •          |
| VISA                                                                       | +++1077                                                                           |            | 纪年       | - 小計                                           |                   |                       | 36         |
|                                                                            | VISA ***1277 桶集                                                                   |            | 4/95.542 | 消費税                                            |                   |                       | 54         |
|                                                                            |                                                                                   |            |          | 配達料金: eチケットを発                                  | 行する               | 無料                    | <b>1</b> 4 |
|                                                                            |                                                                                   |            |          | 合計                                             |                   | ¥7,30                 | 0          |
| □ 利用規約の内容をご確認の上、ご同意いただける場合にチェックをし、「注文を確定する」をクリックしてお進みください。なお、注文確定した後の返金・交換 |                                                                                   |            |          |                                                |                   |                       |            |

| ✓を入れる | キャンセル |      | 注文を確定する |
|-------|-------|------|---------|
|       |       | クリック |         |

## この画面が出たら

内容を確認の上、「来場者の氏名を入力」してチケットを発行する

| 確認番 | 号 607918812                  |                                           | 2021/07/09                       |
|-----|------------------------------|-------------------------------------------|----------------------------------|
|     | ステップ <b>1</b>                | ステップ <b>2</b>                             | ステップ <b>3</b>                    |
|     | 印刷するチケットを選択してください!           | プリンターがオンになっていて、用紙がセットされていること<br>をご確認ください! | 下の[チケットを印刷する]ボタンを選択してください!       |
|     | $\checkmark$                 |                                           | チケットを印刷する                        |
|     | 入場するには、チケットと共にな              | 有効な身分証明書を持っている必要があります。第三者が販               | 売したチケットは <mark>対象外</mark> です!    |
| 法人向 | lナ1DAYバスポート (KE) おとな (13歳以 昌 | 法人向け1DAYバスポート(KE)こども (3歳から… 📥             |                                  |
|     | 来場者名                         | ▼ 来場者名                                    |                                  |
|     | 来場者名                         | ✔ 来場者名                                    |                                  |
|     |                              |                                           | <b>クリック</b><br>チケットを印刷する 購入内容の確認 |

# ブラウザに「チケットが表示」されますので、印刷する

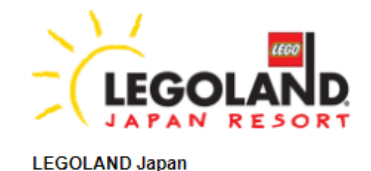

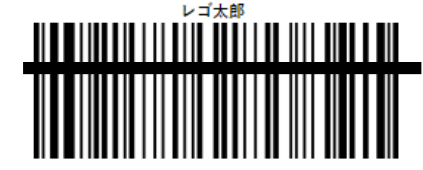

88003604650035786

#### 法人向け1DAYパスポート(KE)

Billing Details: 電話番号 \*\*\*\*\*\*\*68 Email: k\*\*\*\*\*@legoland.jp ご指定入場日 09/07/2021

種類 おとな (13歳以上) 料金 ¥4,000 チケットナンバー 880036048500357868 購入者 太郎、レゴ 予約確認ナンバー 607918812 購入日 09/07/2021

# 説明 このチケットでLEGOLAND Japanが楽しめます。※2歳以下のお子様は無料。入場時の年齢をご確認ください。入力頂きました糧入用のコードは1回のみ有効です。 ジ末場の当日は、このメールに添付されているパーコードを携帯滋来に表示させるか、プリントアウトしてお持ちいただき、ご未場ください。・12歳以下のお子様が入れ、プリントアウトしてお持ちいただき、ご未場ください。・12歳以下のお子様が入場するためには、10歳以上の方の同伴が必要となります。・当施設は休室日を設定して、お密様がカード会社のWEBページで設定したWeb用のパスワードの入力も購入には必要です。 ※2歳以下のお子様は無料。入場日の年齢にてご購入ください。

#### 利用規約

●本券は1枚につき1名様、特別営業時間および特別有料イベントを除く券面記載日当日に限り有効です。●本券は、換金・売買はできません。本券に加工など変更されたものは無効です。●本券は返金・再発行しません。

◎ 「書業時間やアトラクションの運行は予告なく変更することがあります。●日付指定のないチケットは入場制限中のパークでは使用できません。●パークを一旦退出されますと、 再入場はできません。

•This ticket is valid for one individual for the given date(s) only, and excludes any special opening hours and paid events. •This ticket cannot be exchanged for cash or be re-sold. Alterations or fraudulent usage will result in this ticket being voided. •This ticket is non-refundable and cannot be re-issued. •Business hours and operations are subject to change without any prior notice. •Open dated tickets cannot be used to enter at times where capacity restrictions have been enforced. •This ticket does not allow for re-entry once the park has been exited.

●非指定日内票在园区人流量达到上限时将不能入园。●本内票不允许出园后再次入园。

# 入力したメールアドレスに、「購入内容のメール」が届きます

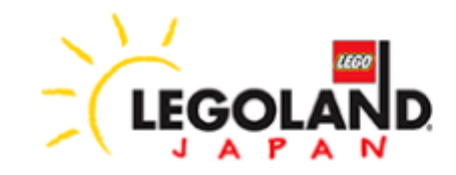

#### レゴ様、ご購入ありがとうございました!

スマートフォンをご利用の方 → eチケットを入場ゲートでご提示ください。 PCをご利用の方 → eチケットを印刷して、入場ゲートでご提示ください。 その他の携帯電話をご利用の方 → 注文IDをチケットブースでご提示ください。

【eチケットを表示する】ボタンをクリックしてバーコードを表示させてくださ

い。

注文番号

2021年7月9日 11:40

🖶 Eチケットを表示する

スマートフォン等で届いたメールを開き、 「Eチケットを表示する」事で入場する事も可能です。